Excel 2013

Peter Wies

1. Ausgabe, Februar 2013

# Grundlagen

EX2013

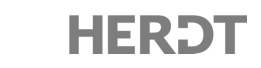

FehlerbeschreibungBeispielKorrekturvorschlagSie haben zwei Operatoren hintereinander eingegeben.=A1+\*B1=A1+B1Sie haben einen Zellbezug mit einem Leerzeichen ein-<br/>getragen.=A 1/B1=A1/B1Sie haben zwischen den Ziffern einer Zahl ein Leer-<br/>zeichen eingegeben.=B4\*27=B4\*27

Die folgende Tabelle zeigt Beispiele für häufige Fehler bei der Eingabe von Formeln:

# 3.2 Die Funktion SUMME

## Was ist die Funktion SUMME?

Die Funktion SUMME ist eine spezielle vorgefertigte Formel, mit der Sie schnell **Spalten**und **Zeilensummen** erzeugen können.

| B4 | L +      | : ×     | √ f <sub>×</sub> | =B1+B2+B3 |
|----|----------|---------|------------------|-----------|
|    | А        | В       | с                | D         |
| 1  | 1. Wert  | 1023,26 |                  |           |
| 2  | 2. Wert  | 25,38   |                  |           |
| 3  | 3. Wert  | 586,35  |                  |           |
| 4  | Ergebnis | 1634,99 |                  |           |

| Β4 | L +      | $: \times$ | √ f <sub>×</sub> | =SUMME(B1:B3) |
|----|----------|------------|------------------|---------------|
|    | А        | В          | с                | D             |
| 1  | 1. Wert  | 1023,26    |                  |               |
| 2  | 2. Wert  | 25,38      |                  |               |
| 3  | 3. Wert  | 586,35     |                  |               |
| 4  | Ergebnis | 1634,99    |                  |               |

Berechnung mit dem Operator +

Berechnung mit der Funktion SUMME

Wenn Sie  $\Sigma$  (Register *START*, Gruppe *Bearbeiten*) anklicken, wird die Funktion SUMME in die aktive Zelle und in die Bearbeitungsleiste eingefügt. Dabei interpretiert Excel standardmäßig den zusammenhängenden gefüllten Zellbereich, der direkt an die aktive Zelle anschließt, als Summenbereich. Dieser Bereich wird als Koordinatenvorschlag in die Summenfunktion eingefügt und in der Tabelle durch einen Laufrahmen hervorgehoben.

## Funktion SUMME über das Menüband einfügen

- Markieren Sie die Zelle, in der das Ergebnis der Summenberechnung stehen soll.
- Klicken Sie im Register START, Gruppe Bearbeiten, auf  $\Sigma$ .

Excel schlägt einen Summenbereich vor und blendet eine Infobox 0 mit der Beschreibung des Funktionsaufbaus ein.

| SL | JMME -  | : ×    | ✓ f <sub>x</sub> | =SUMME(C2:    | C4)           |            |        |   |    |
|----|---------|--------|------------------|---------------|---------------|------------|--------|---|----|
|    | А       | В      | С                | D             | E             | F          | G      | н | I. |
| 1  |         | Januar | Februar          |               |               |            |        |   |    |
| 2  | Einkauf | 2171   | 2324             |               |               |            |        |   |    |
| 3  | Verkauf | 2033   | 1975             | <b>←</b> [La  | aufrahmen für | Summenbild | lung   |   |    |
| 4  | Lager   | 1954   | 2183             |               |               |            |        |   |    |
| 5  | Summe   | 6158   | =SUMME(C2        | :C4) ← V      | orgeschlagen  | er Summenb | ereich |   |    |
| 6  |         |        | SUMME(Zah        | l1; [Zahl2];) | 1             |            |        |   |    |

Bestätigen Sie den Vorschlag mit 
 oder Markieren Sie einen anderen Zellbereich und bestätigen Sie mit

- Excel erkennt einen zusammenhängenden  $\checkmark$ Summenbereich nur, wenn keine Leerzellen ① vorhanden sind. Daher müssen Sie vor der Summenbildung leere Zellen mit Nullen 2 versehen oder während der Summenbildung einen anderen als den vorgeschlagenen Bereich markieren.
- Fügen Sie nachträglich neue Zellen in den  $\checkmark$ Summenbereich ein, werden diese automatisch mit in den Summenbereich übernommen. Die neue Summe wird sofort berechnet.

| С         | D             | С         | D             |
|-----------|---------------|-----------|---------------|
| Februar   |               | Februar   |               |
| 2324      |               | 2324      |               |
| 1975      |               | 1975      |               |
| 1         |               | 2 0       |               |
| 2183      |               | 2183      |               |
| =SUMME(C5 | )             | =SUMME(C2 | :C5)          |
| SUMME(Zah | l1; [Zahl2];) | SUMME(Zah | 11; [Zahl2];) |
|           |               |           |               |
|           |               |           |               |
|           |               |           |               |
|           |               |           |               |
|           |               |           |               |

## **Gleichzeitig Spalten- und Zeilensummen erzeugen**

- Markieren Sie den Summenbereich und die angrenzenden leeren Zellen. ►
- Klicken Sie im Register START, Gruppe Bearbeiten, auf  $\Sigma$ .

|   | А       | В      | С       | D               | Е |   |   | А       | В      | С       | D               | Е  |
|---|---------|--------|---------|-----------------|---|---|---|---------|--------|---------|-----------------|----|
| 1 |         | Januar | Februar | Summe Abteilung |   |   | 1 |         | Januar | Februar | Summe Abteilung |    |
| 2 | Einkauf | 2171   | 2324    |                 |   | Σ | 2 | Einkauf | 2171   | 2324    | 4495            |    |
| 3 | Verkauf | 2033   | 1975    |                 |   |   | 3 | Verkauf | 2033   | 1975    | 4008            |    |
| 4 | Lager   | 1954   | 2183    |                 |   |   | 4 | Lager   | 1954   | 2183    | 4137            |    |
| 5 | Summe   |        |         |                 |   |   | 5 | Summe   | 6158   | 6482    | 12640           |    |
| 6 |         |        |         |                 |   |   | 6 |         |        |         |                 | -^ |

## Funktion SUMME über eine Optionsschaltfläche einfügen

### Spaltensummen erzeugen

- Markieren Sie den Zellbereich, den Sie summieren möchten, und klicken Sie auf 🔳
- Klicken Sie auf *ERGEBNISSE* ① und klicken Sie anschließend auf die Schaltfläche ②.

|    | А           | В        | С              | D           | E            | F           | G          |   |    | А       | В      | С       | D    |
|----|-------------|----------|----------------|-------------|--------------|-------------|------------|---|----|---------|--------|---------|------|
| 1  |             | Januar   | Februar        | März        | 1. Quartal   |             |            |   | 1  |         | Januar | Februar | März |
| 2  | Einkauf     | 2171     | 2324           | 2278        |              |             |            |   | 2  | Einkauf | 2171   | 2324    | 2278 |
| 3  | Verkauf     | 2033     | 1975           | 1865        |              |             |            |   | 3  | Verkauf | 2033   | 1975    | 1865 |
| 4  | Lager       | 1954     | 2183           | 2495        |              |             |            |   | 4  | Lager   | 1954   | 2183    | 2495 |
| 5  | Summe       |          |                |             | /年           |             |            |   | 5  | Summe   | 6158   | 6482    | 6638 |
| 6  |             |          |                |             | ┞            |             |            |   | 6  |         |        |         |      |
| 1  | FORMATIE    | RUNG     | DIAGRA         | MME         | ERGERNISS    | SDARKLINES  |            | 7 |    |         |        |         |      |
| -  | TORMATIL    | RONO     | DIAGINA        |             | (1)          | TABLLEIN    | SPARKEINES |   | 8  |         |        |         |      |
| 1  |             | -        |                |             |              |             |            |   | 9  |         |        |         |      |
| 1  |             | Σ        | $\overline{x}$ | ##          | - %          |             | <u> </u>   |   | 10 |         |        |         |      |
| 1  | Sumn        | ne Dui   | rchschnitt     | Anzahl      | % Gesan      | nt Laufende | Summe      |   | 11 |         |        |         |      |
| 1  | 2           |          |                |             |              | Summe       |            |   | 12 |         |        |         |      |
| 1  |             |          |                |             |              |             |            | : | 13 |         |        |         |      |
| 1  | Mit Formelr | n können | Ergebnisse     | e automati: | sch berechne | t werden.   |            | : | 14 |         |        |         |      |
| 15 |             |          |                |             |              |             |            | : | 15 |         |        |         |      |

Haben Sie Berechnungen mithilfe der Optionsschaltfläche 🔳 durchgeführt, werden die jeweiligen Ergebnisse automatisch fett formatiert.

3

### Zeilensummen erzeugen

- Markieren Sie den Zellbereich, den Sie summieren möchten, und klicken Sie auf <a>[</a>[
- ► Klicken Sie auf *ERGEBNISSE* ① und klicken Sie anschließend auf die Schaltfläche ②.

|   | A           | В        | С              | D         | E            | F           | G          |    | A       | В      | С       | D    | E          |
|---|-------------|----------|----------------|-----------|--------------|-------------|------------|----|---------|--------|---------|------|------------|
| 1 |             | Januar   | Februar        | März      | 1. Quartal   |             |            | 1  |         | Januar | Februar | März | 1. Quartal |
| 2 | Einkauf     | 2171     | 2324           | 2278      |              |             |            | 2  | Einkauf | 2171   | 2324    | 2278 | 6773       |
| 3 | Verkauf     | 2033     | 1975           | 1865      |              |             |            | 3  | Verkauf | 2033   | 1975    | 1865 | 5873       |
| 4 | Lager       | 1954     | 2183           | 2495      |              |             |            | 4  | Lager   | 1954   | 2183    | 2495 | 6632       |
| 5 | Summe       | 6158     | 6482           | 6638      |              |             |            | 5  | Summe   | 6158   | 6482    | 6638 | 19278      |
| 6 |             |          |                |           | <b>E</b>     |             |            | 6  |         |        |         |      |            |
| 7 |             |          |                |           |              |             |            | 7  |         |        |         |      |            |
| 1 | EORMATIC    | RUNG     | DIAGRA         | MME       | ERGERNISSI   |             | SDARKLINES | 8  |         |        |         |      |            |
| 1 | TORMATIL    | NONO     | DIAGINA        |           | (1)          |             | SPARKEINES | 9  |         |        |         |      |            |
| 1 |             |          |                |           |              |             |            | 10 |         |        |         |      |            |
| 1 |             | <b>≥</b> | $\overline{x}$ | ##        | - %          |             | <u> </u>   | 11 |         |        |         |      |            |
| 1 | Sumr        | ne Dui   | chschnitt      | Anzahl    | % Gesarr     | nt Laufende | Summe      | 12 |         |        |         |      |            |
| 1 |             |          |                |           |              | Summe       | 2          | 13 |         |        |         |      |            |
| 1 |             |          |                |           |              |             |            |    |         |        |         |      |            |
| 1 | Mit Formeli | n können | Ergebnisse     | automatis | ch berechnet | werden.     |            | 15 |         |        |         |      |            |

### Laufende Summen erzeugen

Sie haben beispielsweise in einer Tabelle für jeden Monat die Anzahl der Besucher Ihrer Webseite erfasst. Nun möchten Sie für die einzelnen Monate ermitteln, wie viele Besucher Ihre Webseite bis dato insgesamt hatte.

Die entsprechenden Werte berechnen Sie mithilfe einer laufenden Zeilensumme:

- Markieren Sie innerhalb einer Spalte den Zellbereich, f
  ür den Sie eine laufende Summe berechnen m
  öchten, und klicken Sie auf 
  .
- Wählen Sie ERGEBNISSE ①, klicken Sie am rechten Rand der eingeblendeten Liste auf
   und klicken Sie anschließend auf die Schaltfläche ②.

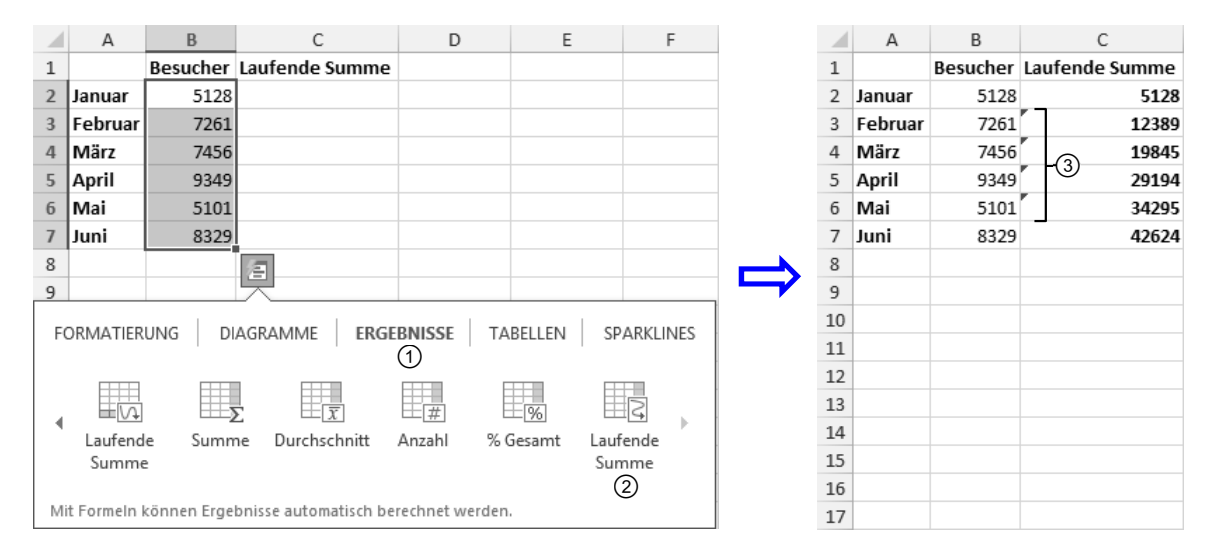

In einem Teil der Ergebniszellen ③ erkennt Excel vermeintliche Fehler, da in den dortigen Formeln nicht alle angrenzenden Zellen berücksichtigt werden. Die entsprechenden Zellen werden mit einem grünen Dreieck in der linken oberen Ecke gekennzeichnet (vgl. Abschnitt 7.5).

Entsprechend lassen sich mithilfe einer **laufenden Spaltensumme** Werte summieren, die Sie zeilenweise erfasst haben:

- Markieren Sie innerhalb einer Zeile den Zellbereich, für den Sie eine laufende Summe berechnen möchten, und klicken Sie auf <a>[</a>]
- ▶ Wählen Sie ERGEBNISSE ① und klicken Sie anschließend auf die Schaltfläche ②.

|    | A              | В      | С       | D         | E         | F              | G           | Н               | I        | J          | К |
|----|----------------|--------|---------|-----------|-----------|----------------|-------------|-----------------|----------|------------|---|
| 1  |                | Januar | Februar | März      | April     | Mai            | Juni        |                 |          |            |   |
| 2  | Besucher       | 5128   | 7261    | 7456      | 9349      | 5101           | 8329        |                 |          |            |   |
| 3  | Laufende Summe |        |         |           |           |                |             | <b>E</b>        |          |            |   |
| 4  |                |        |         |           |           |                |             | <u>با</u>       |          |            |   |
| 5  |                |        |         | FORMAT    | ERLING    | DIAGRA         | MME         | ERGERNISSE      |          | SDARKLINES |   |
| 6  |                |        |         | TORMAT    | LIXONO    | DIAGIO         |             | (1)             | TABLLEIN | SFARREINES |   |
| 7  |                |        |         |           |           |                |             |                 |          |            |   |
| 8  |                |        |         |           | Σ         | $\overline{x}$ | ##          | <b>%</b>        |          |            |   |
| 9  |                |        |         | Sum       | me Dur    | chschnitt      | Anzahl      | % Gesamt        | Laufende | Summe      |   |
| 10 |                |        |         |           |           |                |             |                 | Summe    |            |   |
| 11 |                |        |         |           |           |                |             |                 | 2        |            |   |
| 12 |                |        |         | Mit Forme | ln können | Ergebniss      | e automatis | ch berechnet we | rden.    |            |   |
| Û  |                |        |         |           |           |                |             |                 |          |            |   |
|    | А              | В      | С       | D         | E         | F              | G           | Н               | I        | J          | К |
| 1  |                | Januar | Februar | März      | April     | Mai            | Juni        |                 |          |            |   |
| 2  | Besucher       | 5128   | 7261    | 7456      | 9349      | 5101           | 8329        |                 |          |            |   |
| 3  | Laufende Summe | 5128   | 12389   | 19845     | 29194     | 34295          | 42624       |                 |          |            |   |

# 3.3 Zellbezüge durch Zeigen in Formeln einfügen

| Eine Zelle   | Ein Zellbezug wird durch den Spaltenbuchstaben und die Zeilennummer<br>angegeben (beispielsweise C5, F9, A3, H38).                                                |                                                                   |  |  |  |  |  |  |  |
|--------------|----------------------------------------------------------------------------------------------------|-------------------------------------------------------------------|--|--|--|--|--|--|--|
| Zellbereiche | Der Zellbezug eines Zellbereichs wird durch die er<br>getrennt durch einen Doppelpunkt, dargestellt. Zu<br>Funktionen benötigt, beispielsweise zur Berechnu       | ste und letzte Zelle,<br>ellbereiche werden für<br>ng von Summen. |  |  |  |  |  |  |  |
|              | Beispiel für mehrere Zellen einer <b>Spalte</b> :<br>Beispiel für mehrere Zellen einer <b>Zeile</b> :<br>Beispiel für Zellen mehrerer <b>Zeilen und Spalten</b> : | A1:A3 ①<br>A3:B3 ②<br>A1:B3 ③                                     |  |  |  |  |  |  |  |

| Zellbezüge | in | Formeln | verwenden |
|------------|----|---------|-----------|
|            |    |         |           |

|   | А | В | С |   | Α | В | С |   | A | В | С |
|---|---|---|---|---|---|---|---|---|---|---|---|
| 1 |   |   |   | 1 |   |   |   | 1 |   |   |   |
| 2 | 1 |   |   | 2 |   |   |   | 2 | ( | 3 |   |
| 3 |   |   |   | 3 |   | 2 |   | 3 |   |   |   |
| 4 |   |   |   | 4 |   |   |   | 4 |   |   |   |

## Zellbezüge durch Zeigen eingeben

Bei der direkten Eingabe der Zellbezüge in Formeln besteht die Gefahr, dass eine Formel durch Tippfehler falsche Spaltenbuchstaben bzw. Zeilennummern enthält. Excel bietet deshalb eine sicherere Methode zur Eingabe der Zellbezüge: Sie können Zellbezüge durch Zeigen mit der Maus festlegen, statt hierfür die Tastatur zu verwenden.

# 11 Diagramme bearbeiten

### In diesem Kapitel erfahren Sie

- ✓ welche Möglichkeiten es gibt, Diagramme zu formatieren und zu bearbeiten
- ✓ wie Sie Diagrammelemente markieren und formatieren
- wie Sie Diagramme beschriften
- wie Sie die Diagrammdarstellung bzw. -struktur ändern
- wie Sie Diagramme drucken

#### Voraussetzungen

Diagramme erstellen

# 11.1 Grundlagen zur Bearbeitung von Diagrammen

### Verschiedene Möglichkeiten, Diagramme zu bearbeiten

In Excel gibt es mehrere Möglichkeiten, Diagramme zu formatieren bzw. zu bearbeiten. Sie können unter anderem das Menüband, Optionsschaltflächen oder einen speziellen Aufgabenbereich nutzen, um die entsprechenden Befehle aufzurufen.

In den folgenden Beschreibungen wird jeweils die Variante erläutert, mit der sich die betreffenden Funktionen am schnellsten aufrufen lassen.

### Variante 1: Diagramme über das Menüband bearbeiten

Bei aktiviertem Diagramm-Bearbeitungsmodus werden im Menüband die zusätzlichen Register *ENTWURF* und *FORMAT* angezeigt. Über die dortigen Elemente haben Sie Zugriff auf fast alle Befehle zur Formatierung bzw. Bearbeitung von Diagrammen.

|                                                                                                    |                      |                                     |                              | ENTW                                                                                                    | /URF                                        |                      |                         |
|----------------------------------------------------------------------------------------------------|----------------------|-------------------------------------|------------------------------|----------------------------------------------------------------------------------------------------|---------------------------------------------|----------------------|-------------------------|
| Diagrammelement Schnelllayou<br>hinzufügen *                                                                                                    | t Farben<br>ändern v |                                     |                              | Zeile/Spalte<br>wechseln                                                                                      | Daten<br>auswählen                          | Diagrammty<br>ändern | Diagramm<br>verschieben |
| Diagrammlayouts                                                                                                    |                      | Diagrammformatvorlagen              |                              | Date                                                                                                    | n                                           | Тур                  | Ort                     |
|                                                                                                    |                      |                                     |                              |                                                                                                    | FORMA                                       | Т                    |                         |
| Diagrammbereich     Image: Comparison of the second second s | Aba                  | c Abc Abc $\overline{\overline{v}}$ | Schnell-<br>formatvorlagen - | ▲     ▼     □     Eber       ▲     ▼     □     Eber       ▲     ▼     □     Eber       ▲     ▼     □     Eber | ne nach vorr<br>ne nach hint<br>wahlbereich | en v 🖳 v             | 7,62 cm ‡               |
| Aktuelle Auswahl                                                                                                    | Formen einfügen      | Formenarten                         | WordArt-Formate              | 5 G                                                                                                    | Anordner                                    | n l                  | Größe 🖓                 |

### Variante 2: Optionsschaltflächen für die Bearbeitung von Diagrammen nutzen

Befindet sich das Diagramm im Bearbeitungsmodus, lässt sich das Erscheinungsbild bzw. der Inhalt des Diagramms über die rechts neben dem Diagramm eingeblendeten Optionsschaltflächen anpassen.

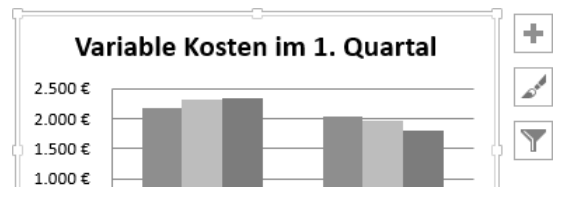

Hierzu können Sie mithilfe der Optionsschaltfläche ...

- Diagrammelemente wie z. B. Achsentitel hinzufügen, entfernen oder ändern;
- eine andere Diagrammformatvorlage bzw. ein anderes Farbschema wählen;

## Variante 3: Diagramme mithilfe eines Aufgabenbereichs individuell anpassen

Sie können den Aufgabenbereich einblenden, indem Sie beispielsweise

- ein Diagrammelement doppelt anklicken,
- im Register FORMAT auf eine der dort vorhandenen Schaltflächen Sklicken.

Der Aufgabenbereich bietet unterschiedliche Bearbeitungsoptionen - abhängig vom zuvor gewählten Diagrammelement. Da er so lange angezeigt wird, bis Sie ihn schließen, können Sie in einem Arbeitsgang nacheinander mehrere Diagrammelemente formatieren bzw. bearbeiten.

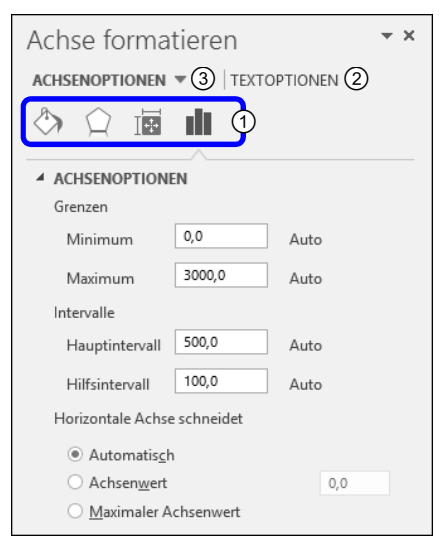

| Sie möchten                                                              |     |                                                                                                    |
|--------------------------------------------------------------------------|-----|----------------------------------------------------------------------------------------------------|
| die Befehle einer anderen<br>Kategorie einblenden                        | •   | Klicken Sie im Bereich ① auf eine Schaltfläche, um die<br>Befehle der zugeordneten Kategorie anzuzeigen.<br>Klicken Sie beispielsweise auf (》), um die Füllung oder<br>den Rahmen bzw. die Linie des gewählten Diagramm-<br>elements anzupassen.                                              |
| Beschriftungselementen<br>besondere Textformatie-<br>rungen zuweisen     | • • | Klicken Sie auf <i>TEXTOPTIONEN</i> ②.<br>Klicken Sie anschließend im Bereich ① auf eine Schalt-<br>fläche, um die Befehle der zugeordneten Kategorie an-<br>zuzeigen.<br>Klicken Sie beispielsweise auf 🔊, wenn Sie dem Text spe-<br>zielle Effekte, z. B. einen Schatten, zuweisen möchten. |
| die Bearbeitungsoptionen<br>eines anderen Diagramm-<br>elements anzeigen | •   | Klicken Sie im Diagramm auf das entsprechende Element.<br><i>oder</i> Klicken Sie auf ▼ ③ und wählen Sie in der ge-<br>öffneten Liste ein anderes Diagrammelement.                                                                                                    |

# **11.2 Diagrammelemente markieren und bearbeiten**

## Elementgruppen und einzelne Diagrammelemente markieren

Sie können Diagramme jederzeit individuell gestalten, indem Sie etwa einzelne Teile besonders formatieren (z. B. eine andere Füllfarbe zuweisen), verschieben oder entfernen. Hierzu ist es meist erforderlich, die entsprechenden Elemente zuvor zu markieren.